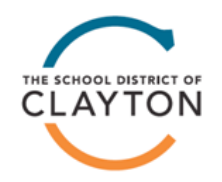

## **EdPlus Marketplace**

In order to use the new EdPlus Marketplace to submit Purchase Orders, you must first login in through the new marketplace portal at: <u>https://shop.equallevel.com/edplus/login</u>. Once in the marketplace, you will have access to multiple vendors to build your order.

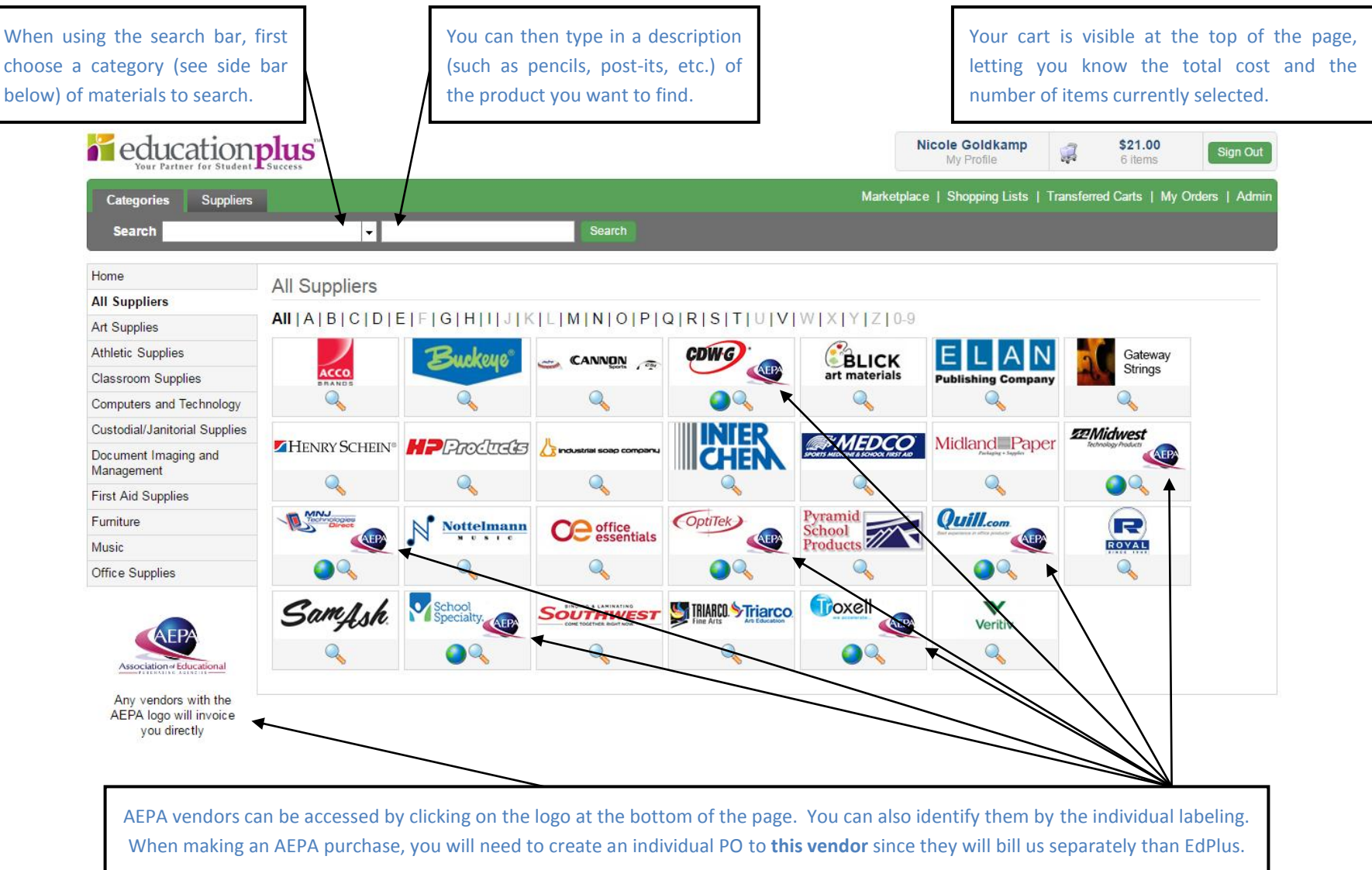

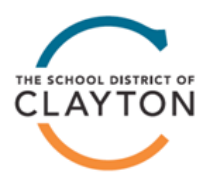

## **EdPlus Marketplace**

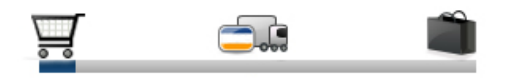

When compiling your Shopping Cart, you can select all of the materials that you want to purchase at the same time. The system will display information that is relevant to your order processing at the top of the page prior to checking out.

| Quill: Quill has no minimum order requirements for free shipping. Quill will invoice orders to you directly - EdPlus will not invoice for these orders.                                                                                                    |
|----------------------------------------------------------------------------------------------------|
| School Specialty: School Specialty has free shipping on all orders over \$31.85. (\$49.00 list price.) All orders under minimum order will carry a \$9.95 shipping charge. School Specialty will invoice orders to you directly - EdPlus will not invoice for these orders |

While in the Shopping Cart, you have the option to save the list you've compiled, remove individual items that you no longer want, and update the quantities for all of your merchandise. Once you have updated to your satisfaction, you can proceed to Checkout.

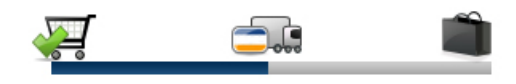

Once you are ready to Checkout, you will see all of your purchases listed by vendor along with the individual order totals. You still have the ability to go back and edit your cart at this time. At the top of the page you will see the Shipping, Billing and Payment information fields that need to be filled out. The highlighted areas must be filled out prior to submitting your order.

| Shipping Address                      | Billing Address                | Payment                                     |  |
|---------------------------------------|--------------------------------|---------------------------------------------|--|
| 4113 - Clayton Maintenance Browse     | 739 - Clayton Browse           | Payment Method: Card Purchase Order         |  |
| 305 N Gay Avenue<br>Clayton, MO 63105 | Clayton<br>2 Mark Twain Circle | Enter different PO number for each supplier |  |
| Set as my default shipping address    | Clayton, MO 63105-3881         | Clayton, MO 63105-3881                      |  |
| Name* Nicole Goldkamp                 | Name* Nicole Goldkamp          |                                             |  |
| Phone* 314-854-6026                   | Phone* 314-854-6026            |                                             |  |

Always select your method of payment as a Purchase Order. You have the option to enter multiple PO numbers for each of your vendors. You must select this option when purchasing from AEPA vendors.

| Payment                                  |   |
|------------------------------------------|---|
| Payment Method: O Card O Purchase Order  |   |
| Buckeye:                                 | 2 |
| Office Essentials:                       |   |
| Pyramid School Products:                 |   |
| Quill:                                   |   |
| School Specialty:                        |   |
| Enter single PO number for all suppliers |   |

**EXAMPLE:** In this Shopping Cart, there are three vendors who bill through EdPlus (Buckeye, Office Essentials, and Pyramid School Products) and two vendors who bill individually. You will create three PO's for this scenario: One PO for the "EdPlus" orders, one PO specifically for Quill, and one PO specifically for School Specialty. These are the fields where you will have the opportunity to list those PO numbers.